## スマートフォンへのカード番号表示

●図書館ホームページを表 示し下へスクロールしパス ワード登録を行います。

| 新居浜市立図書館<br>Nilhama City Library |                    |
|----------------------------------|--------------------|
| 本を探す                             | 新着案内               |
| おすすめ本                            | Myページ<br>(利用者ログイン) |
| パスワード登録                          | 新居浜デジタル資料          |
| 調べ方ガイド                           | 別子銅山·住友            |
| 地域活性化(ビジネ<br>ス)支援・行政支援           | 健康支援               |
| 図書館ネットワーク                        | 申請書ダウンロード          |
| リンク集                             | 雑誌スポンサー募集<br>中     |
|                                  |                    |
| 図書館から                            | らのお知 💽             |

2カード番号、名前、生年月日 を入力し「次へ進む」でパスワ ードの設定を行います。

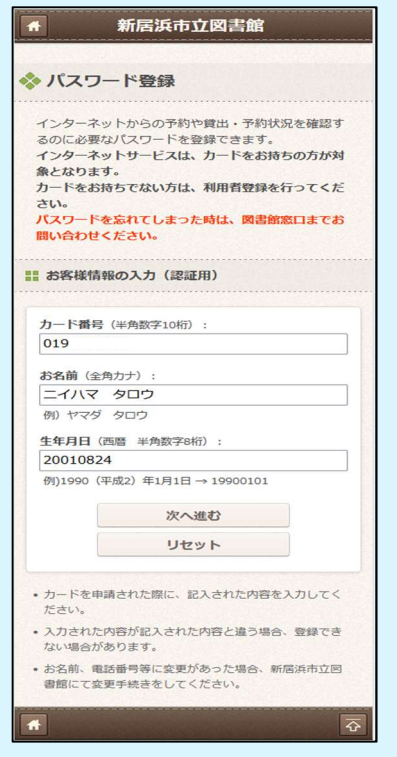

❹パスワード登録が完了した ら、次に My ページへ進みま す。 ⑤カード番号とパスワードを入 力し My ページへログインしま す。

新居浜市立図書館 Ask. nama City Library Myページ パスワード登録 調べ方ガイド 別子銅山·住友 地域活性化(ビジネ 健康支援 ス)支援・行政支援 図書館ネットワーク 申請書ダウンロード リンク集 雑誌スポンサー墓隼 中 図書館からのお知 🤉 🔼

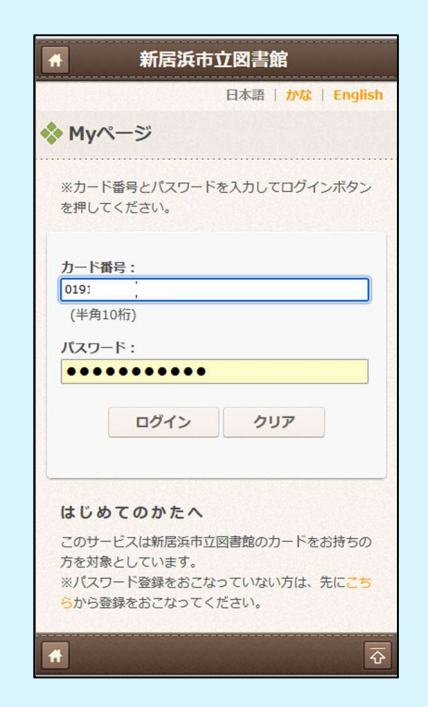

3登録する新規のパスワードと 確認用パスワード、同じものを 入力します。

| <b>#</b>                                  | 新居浜市立図書館                                                                                          |
|-------------------------------------------|---------------------------------------------------------------------------------------------------|
|                                           |                                                                                                   |
| ◆ 新規/                                     | ペスワード登録                                                                                           |
| あなたのノ                                     | 《スワードを入力してください。                                                                                   |
| 新規登録                                      | パスワード                                                                                             |
| ••••                                      | •••••                                                                                             |
| 強い                                        |                                                                                                   |
| 確認入力                                      |                                                                                                   |
| ●●●●<br>一致                                |                                                                                                   |
|                                           |                                                                                                   |
|                                           | 変更                                                                                                |
|                                           | クリア                                                                                               |
| パスワード<br>記号(_ , -<br>文字数は8<br>アルファ^<br>す。 | <sup>に</sup> は半角の数字またはアルファベットまたは<br>, @ , / 等)を入力してください。<br>文字から20文字となります。<br>ミットは、小文字・大文字が有効になりま |
| <b>*</b>                                  | <u>.</u>                                                                                          |

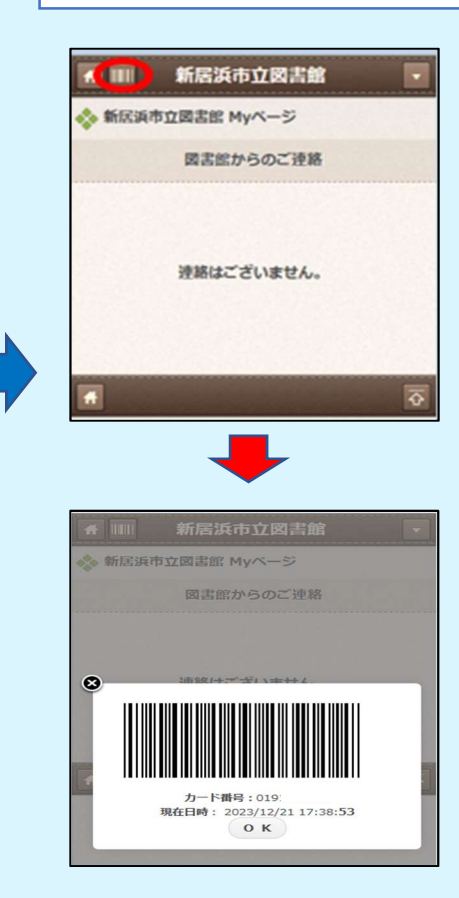